#### ■Microsoft Edge、Google Chromeの閲覧履歴の削除の方法

以下に Microsoft Edge、Google Chrome、Microsoft Edge (旧バージョン)のブラウザの履歴の 削除の手順を紹介します。

#### 1. Microsoft Edge の場合

1) 画面右上の①[・・・]をクリックしたあと、②[履歴]-③[閲覧データをクリア]をクリック。

| <ul> <li>ICUnet 大式学派大学 - 学/</li> <li>         ← → ○</li></ul> | ** × +<br>① セキュリティ保護なし   tgu-net tou                                                    |                                  | 7                                                                                    |                                                                                                   | \$ \$                                                                                            | @ @ .                                      |
|---------------------------------------------------------------|-----------------------------------------------------------------------------------------|----------------------------------|--------------------------------------------------------------------------------------|---------------------------------------------------------------------------------------------------|--------------------------------------------------------------------------------------------------|--------------------------------------------|
|                                                               | Columbia                                                                                | <b>太成</b><br>一学内市                | 学院大学<br>ニムページー                                                                       | 学内77<br>今月の <sup>5</sup><br>0 5551世                                                               | <ul> <li>新しいタブ(7)</li> <li>新しいクインドウ(N)</li> <li>新しい InPrivate ウインドウ(1)</li> <li>ズーム ー</li> </ul> | Ctri+T<br>Ctri+N<br>Ctri+Shift+N<br>100% + |
|                                                               | -<br>☆ ¢ @                                                                              | - • ×                            | ナウイノス感染症への本学の対応(<br>ウイル 3 ③ 東西の単語(M)                                                 | Chi+H                                                                                             | た お用に入り(O)<br>③ 扉目(H)<br>↓ ダウンロード(D)                                                             | (tr(+)                                     |
|                                                               | <ul> <li>■ 新しいタブ(T)</li> <li>■ 新しいウインドウ(N)</li> <li>□ 新しい InPrivate ウインドウ(I)</li> </ul> | Ctrl+T<br>Ctrl+N<br>Ctrl+Shift+N | Ed Widel     前面データックパン)     最近際した項目     ② 設定     在宇生の方 土成学院大学     国の名 :     108 :    | Ctri+Shift+Deate<br>Ctri+Shift+T                                                                  | 田 779(A)<br>③ 記録無違(0)<br>酒 3レクション(E)<br>④ いた(5)                                                  |                                            |
| ■ ####################################                        | ズーム 一 1<br>大= お気に入り(の)                                                                  | 00% + Z                          | だと測測1・1 施修資源 10.8<br>業産 秋学期 温試験について (活知・ 3.5<br>(構築 12.6<br>合称1) 年度秋学期成績発売及び- 10.3 1 | <ul> <li>学内 就能活動スケジュ・</li> <li>(必知らせ) 合同企業説明</li> <li>インターンシップ一覧</li> <li>新2回学内就活体験セミナ</li> </ul> | ○ 用電(R) ○ パージ内の株市に A <sup>0</sup> 電気(水)上げる(U)                                                    | Ctrl+F<br>Ctrl+Shift+U                     |
|                                                               | <ul> <li>③ 展歴(H)</li> <li>              ダウンロード(D)          </li> </ul>                  | ><br>Ctrl+J                      | 各取得 ●###A:3~~<br>ランティア ●##-###A                                                      | 図書館<br>メディアセンター                                                                                   | その他のソール(L)<br>③ 即定(S)<br>? ヘルブとフィードパック(B)                                                        |                                            |
| 最近閉じた項目<br>③ 設定 Ctrl+Shift+T                                  | □ アノリ(A) ③ 拡張機能(X) ③ コークション(D)                                                          | >                                | シンティアー覧 2 7<br>(ワーポイント講座 (追加録員)1 12.18 月<br>の商格を取得しよう) 12.18 7                       | (ソコン実営室リニュータ<br>原頭時し出しのお知らせ<br>4年次生卒業予定者・科田商                                                      | Microsoft Edge を開しる(M<br>着枠生の語・                                                                  |                                            |
| 🔛 在学生の方   太成学院大学                                              |                                                                                         | Chilly D                         | B - C                                                                                |                                                                                                   | ~ ₩ @ 4 0                                                                                        | 13.55<br>2020/10/15                        |

 2)①[すべての期間]を選択したあと、②[閲覧の履歴]、[ダウンロードの履歴]、[Cookie およびその他のサイトデータ]、[キャッシュされた画像とファイル]に✓が入っていることを確認、 ③<今すぐクリア>をクリック。

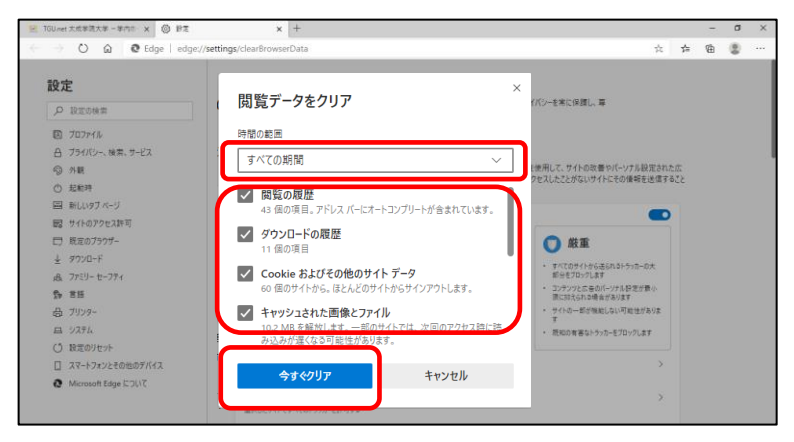

3) 画面右上の業をクリックして、Microsoft Edge を終了します。

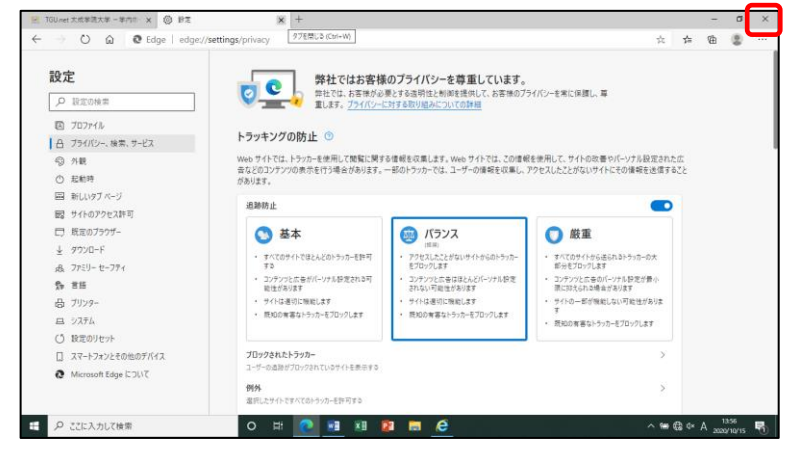

1 / 3

## 2. Google Chrome の場合

1) 画面右上の① [・・・] をクリックしたあと、② [履歴] -③ [履歴] をクリック。

| 12 在学生の方 : 大成学院大学                                                               | × +                                                                                                    | 1                                                                                  | - 0                                                                                                    |
|---------------------------------------------------------------------------------|----------------------------------------------------------------------------------------------------|------------------------------------------------------------------------------------|----------------------------------------------------------------------------------------------------|
| ← → C ≜ tguacjp.                                                                | Andrew Student Andrew Student Andre | <ul> <li>● 交通アクセス</li> <li>● お見い自己だ</li> <li>● ジオトマップ 文字サイズ 都美 大 Google</li> </ul> | ☆ ⊖ (E<br>新しいタブロ) Cul+T<br>新しいタブロラのN Cul+N<br>シークレットウインドウ系数(I) Cul+Shit+N                                                                            |
| 79년ス<br>日初世<br>マップ 文字サイズ 栗原 大) Google                                           | - の ×<br>☆ € ::<br>新しいクグ(T) Ctri+T<br>おしいクインドラ(W) Ctri+N<br>ジークレット クインドラを繋く(I) Ctri+Swit+N                                                                                                    |                                                                                    | ■第100<br>第ウソロードDI CH-II<br>フクソローFDI CH-II<br>フクソローFDI CH-II<br>スーム - 100% - ご<br>口切(P)- CH-II<br>そりストCC.<br>株式(I). CH-II<br>その数ク/-5(1) 2F-IC MULANDE |
| ぼ豆(H) Ctrl+H     最近期にた97     登録     ないのかって     ひょうかって     夏豆     他の方所(12からの97なし | 度型(h)<br>プックマーク(6)<br>ズーム - 100% + ご<br>同期(の) Cris P<br>キャスト(C)_                                                                                                    | о-неко Мутоц                                                                       | PEGD<br>A&706<br>III 700<br>Reg                                                                                                    |
|                                                                                 | (東田町)→<br>その他のゲ)→IL()<br>編集 切り取り(1) 2ピー(C) 絶り付け(P)<br>設定(S)<br>ヘルレプ(F)<br>終了の                                                                                                    |                                                                                    | Arming 2x 2 4                                                                                                    |

2) [閲覧履歴データの削除] をクリック。

| 🔛 在学生の方   太成学院大学 🗙 📀 展歴                                  | × +                             |   | a × |
|----------------------------------------------------------|---------------------------------|---|-----|
| $\in \rightarrow \mathbf{C}$ ( Chrome   chrome://history |                                 | ¢ | Θ:  |
| 履歷                                                       | Q、 旭型を検索                        |   |     |
| Chrome 風受<br>他のデバイスからのタブ                                 | 2020年10月12日月曜日                  |   |     |
| 認知風歴データの削除 🖸                                             | C 10.57 C Google www.google.com |   |     |
|                                                          | 2020年8月27日木曜日                   |   |     |

3) ① [全期間] を選択したあと、②以下に✔が入っていることを確認、③<データ削除>を クリック。

[閲覧履歴]、[Cookie と他のサイトデータ]、[キャッシュされた画像とファイル]

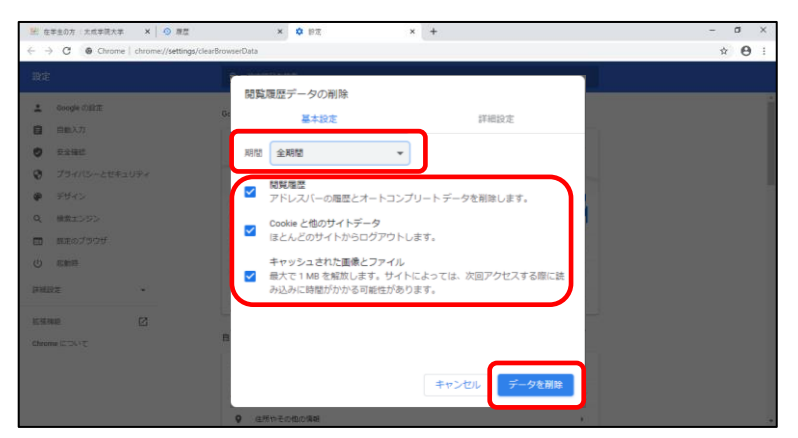

4) 画面右上の¥をクリックして、Google Chrome を終了します。

| ※ 在学生の方 : 太成学院大学 × ③ 展歴<br>← → C ◎ Chrome   chrome://history | x +                           | - ∎ ×<br>☆ ⊖ : |
|--------------------------------------------------------------|-------------------------------|----------------|
| 履歷                                                           | Q、 場置を検索                      |                |
| Chrome 履歴<br>他のデバイスからのタブ                                     | 2020年10月12日月曜日                |                |
| 総発風歴データの削除                                                   | 10.57 G Boogle www.google.com | :              |
|                                                              | 2020年8月27日木曜日                 |                |

# 3. Microsoft Edge (旧バージョン)の場合

1) 画面右上の① [・・・] をクリックしたあと、② [履歴] をクリック。

| 日 日 TGU.net 太成学院大学・×                                                       | メール - メディアセンター - Outle + | ~                          |                           |                                     | - • ×                  |
|----------------------------------------------------------------------------|--------------------------|----------------------------|---------------------------|-------------------------------------|------------------------|
| $\leftarrow$ $\rightarrow$ O $\widehat{\mathbf{m}}$ $\odot$ tgu-net.tgu.ac | .jp/                     |                            |                           |                                     | : L & …                |
| TGU                                                                        | 太                        | 成学院大                       | 学                         | □ 新しいウィンドウ<br>図 新しい InPrivate ウィンドウ | Ctrl+N<br>Ctrl+Shift+P |
| Taisei Gakuin University<br>www.tgu.ac.jp                                  |                          | 学内ホームペーシ                   | ž—                        | 拡大 -                                | 100% + 🖍               |
|                                                                            | 【重要なお知らせ】<br>【重要なお知らせ】新  | 新型コロナウイルス感染<br>型コロナウィルス感染症 | 症への本学の対応情報<br>Eによる本学の学生支援 | た お気に入り<br>登 リーディングリスト              | Ctrl+I<br>Ctrl+M       |
| MyTGU.net                                                                  | TGU e-Learning           | Web Mail                   | 学生向け様式集                   | ⑤ 履歴                                | Ctrl+H                 |
|                                                                            |                          |                            |                           | ± 9970⊟F                            | Ctrl+J                 |

2) [履歴のクリア] をクリック。

| □ ←□ □ TGU.net 太成学院大学・× (                                  | 2 メール - メディアセンター - Outle + ∨              | - 🗆 ×                                                                                                    |
|------------------------------------------------------------|-------------------------------------------|----------------------------------------------------------------------------------------------------|
| $\leftarrow$ $\rightarrow$ O $\textcircled{o}$ tgu-net.tgu | .ac.jp/                                   | □ ★ ☆ & ピ …                                                                                                    |
| Table Goldin University                                    |                                           | 履歴 履歴のクリア - 中<br>、 今日 - 10/15                                                                                                    |
| www.tgu.ac.jp                                              | 「「重要なお知らせ」新型コロナウイルス」、「書籍                  | <ul> <li>メール・メディアセンター - Outlook 13:26<br/>outlook.office365.com/mail/inbox/id/A.</li> <li>メール・メディアセンター - Outlook 13:26</li> </ul> |
|                                                            | <u>【重要なお知らせ】新型コロナウィルス</u> <sup>③ 履歴</sup> | outlook.office365.com/mail/inbox/id/A                                                                                             |
| MyTGU.net                                                  | TGU e-Learning Web Mail עלי איש שיש-אי    | ▲ メール - メディアセンター - Outlook 13:26<br>outlook.office365.com/mail/inbox/id/A                                                         |

3) ①以下に✔が入っていることを確認したあと、②<クリア>をクリック。

[閲覧の履歴]、[Cookie と保存済みの Web サイトデータ]、

[キャッシュされたデータとファイル]、[保存して閉じたタブや最近閉じたタブ]、 [ダウンロードの履歴]

## ≪ご注意!!≫パスワードに✔を入れていると保存しているパスワードが消えます。

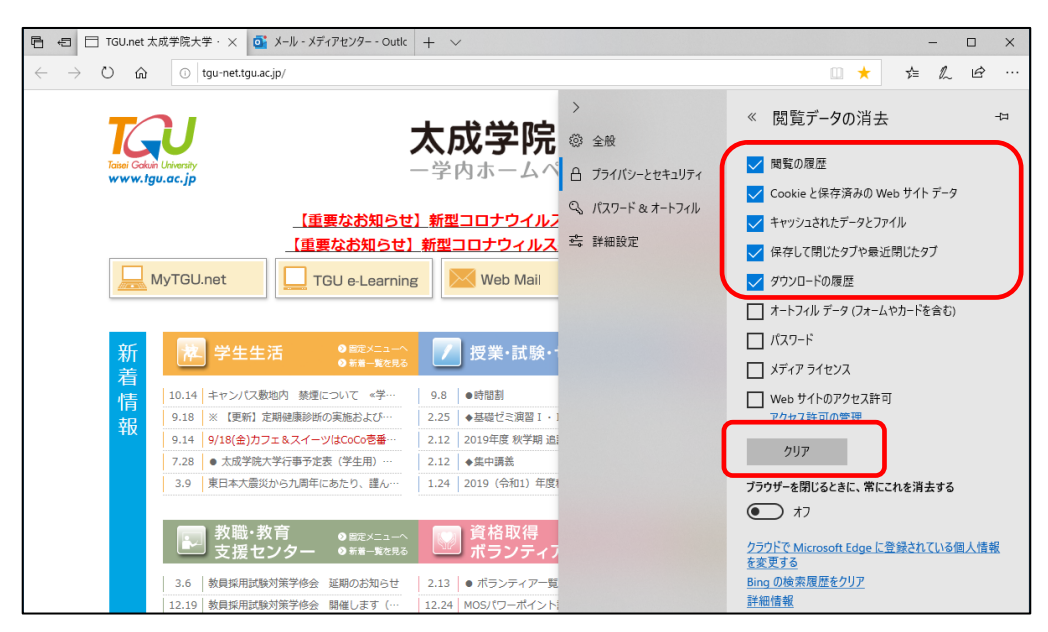

4) 画面右上の★をクリックして、Microsoft Edge を終了します。

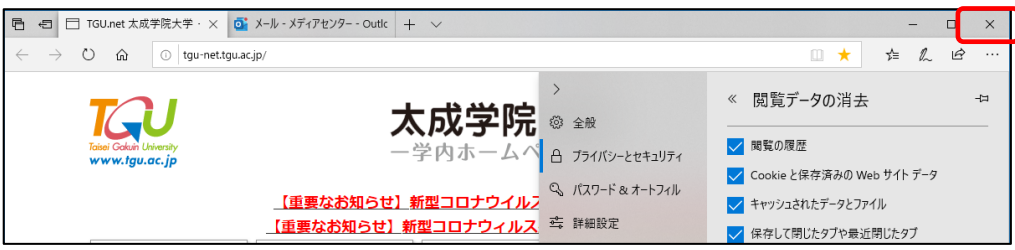